# JIACPD 参加者用操作マニュアル

## <CPD 情報システム使用方法>

まず、JIA のホームページを開きます。(ホームページアドレス http://www.jia.or.jp/ ) (Google や YAHOO!等で「JIA」と入力することで検索できます。)

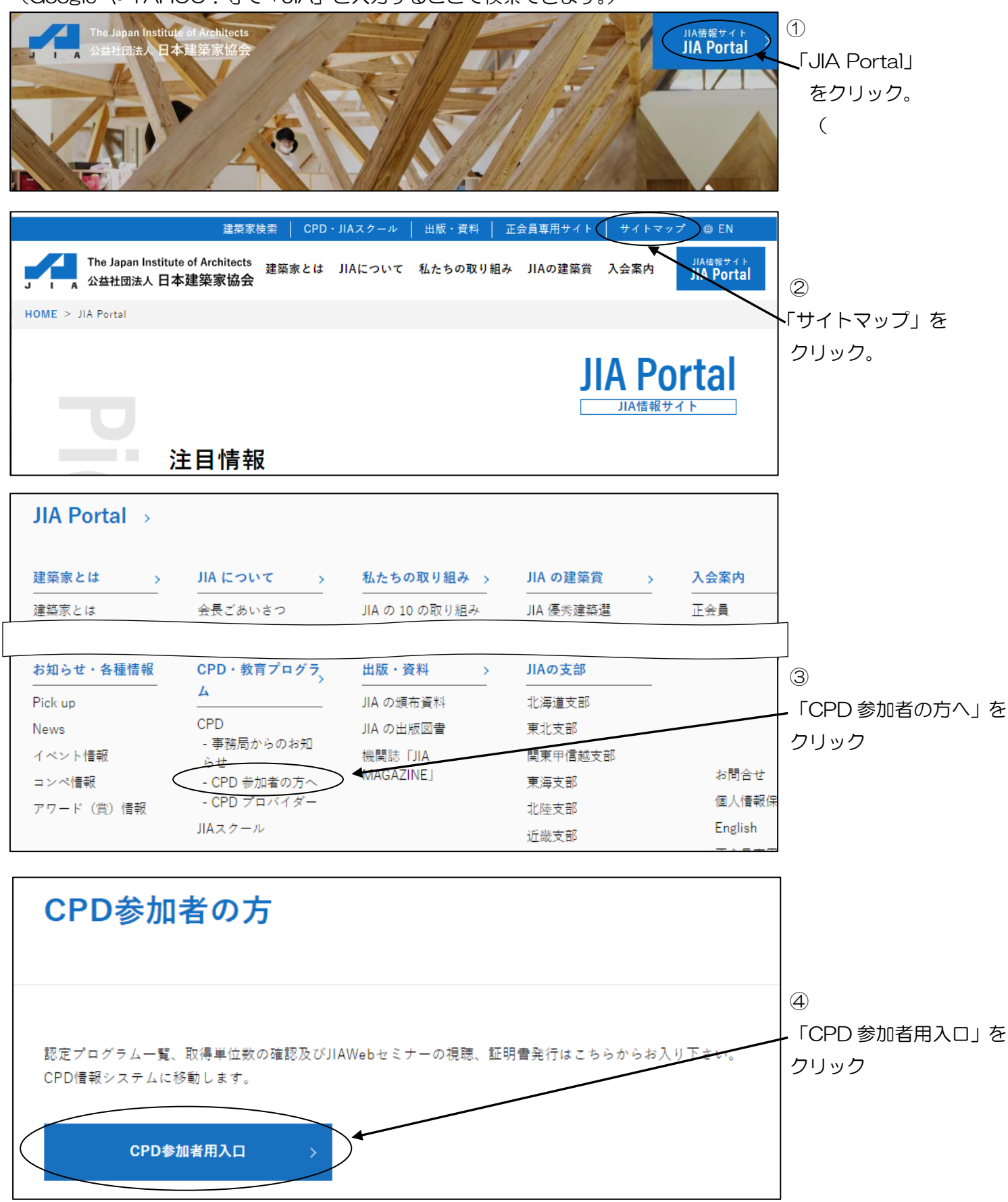

## ⑤「ログイン」をクリック。

| CPD情報システム fundam                                                       |                                                                                                    |                                       |  |  |  |  |  |
|------------------------------------------------------------------------|----------------------------------------------------------------------------------------------------|---------------------------------------|--|--|--|--|--|
| CPD情報システムにていて                                                          | CPD情報システムについて                                                                                                    |                                       |  |  |  |  |  |
| CPD債報システムは、建築CPD債率提供制度参加者、APECエ<br>す。<br>CPD債報システムにユーザーIDCパスワードを入力すること | CPD債績システムは、建築CPD債を提供制度参加者、APECエンジニア(建築構造技術者)登録者、APECアーキテクト登録者及び建築設備士関係団体CPD協議会参加登録者の利用が可能で<br>す。<br>CPD債績システムにユーザーIDとパスワードを入力することで、いつでも自己のCPD記録を確認することができます。 |                                       |  |  |  |  |  |
| 認定プログラムー」を<br>設定されているプログラム4 Mkの検索は、こちらから<br>0 非しく見る                    | 認定Webプログラム一覧<br>認定されているWebプログラム動画情報の検索は、<br>こちらから<br>のましく見る                                                                                                  | 証明書発行<br>実過証明書などの申請はこちらから<br>● 詳しく見る: |  |  |  |  |  |
| <b>ログイン</b><br>システムログインはこちらから                                          | <b>参加者登録</b><br>初めてご利用される方は、こちらから                                                                                                    |                                       |  |  |  |  |  |

# ⑥「ユーザーID」と「パスワード」を<u>半角数字</u>で入力して、「ログインする」をクリック。

| ログイン                                |                                                          |                                                |                             |
|-------------------------------------|----------------------------------------------------------|------------------------------------------------|-----------------------------|
| ログインを行います<br>参加には、登録がぬ<br>ログインパスワート | す。<br>必要となります。<br>ドを忘れた方は、 <mark>ログインパスワードの</mark>       | 変更 で変更してください。                                  |                             |
| 初めてご利用される<br>ユーザーIDとパス              | る方は、「 <mark>参加登録</mark> 」から参加登録をして<br>ワードを入力し、「ログインする」ボタ | ください。<br>シをクリックしてください。                         | 「ユーザーID」は                   |
|                                     | ユーザーID                                                   |                                                | <u>ー級建築士番号</u> です。          |
|                                     | パスワード                                                    |                                                |                             |
|                                     | ※建築士会のユーザーIDは、CPD番                                       | 号を入力してください。<br>おりです                            | 「パスワード」は                    |
|                                     | -級建築士資格を保有している方(<br>一級建築士資格を保有していなり)                     | 20059。<br>1 : (初建築士番号<br>5(は : " ) " + JIA会員番号 | <u>JIA 会員番号</u> (7 桁の数字)です。 |
|                                     | R                                                        | ログインする                                         |                             |

※JIA 非会員の方は、認定の際に付与されたパスワードをご使用ください。

※APEC アーキテクト・エンジニアの方は、APEC で指定されたパスワードを、また、ご自分でパスワードを 変更された方は、そのパスワードをご使用ください。

#### ⑦メニューから、目的の画面へ進みます。

| TOP<br>ご利用いただけるメニューの一覧です。                                |                                                              |
|----------------------------------------------------------|--------------------------------------------------------------|
| 時間・単位 現在、取得している単位数を確認することができます。<br>建築CPD<br>情報提供制度       | ─ 取得単位の確認はここをクリック(⑧参照)<br>※「取得単位数確認」は、必ず「JIACPD」をクリックしてください。 |
| 自己申請 下記に表示されるものについて申請を行うことができます。<br>監理技術者講習の<br>申請       |                                                              |
| Web認定プログラム Webプログラム(動画)を視聴することができます。<br>Web認定プログラム<br>一覧 | — JIAweb セミナーの視聴はここをクリック(⑩参照)                                |
| <b>共通</b><br>認定プログラム<br>一覧<br>マイページ                      | - 認定プログラムの検索はここをクリック(⑨参照)                                    |

### ⑧「取得単位数確認」画面

取得単位数確認 継続機能研修参加者

あなたの取得単位の状況を確認できます。

実施期間を指定すると取得単位および履修履歴が表示されます。

ただし認定プログラムによる取得単位は参加者名等提出済みのものに限ります。

#### 登録情報

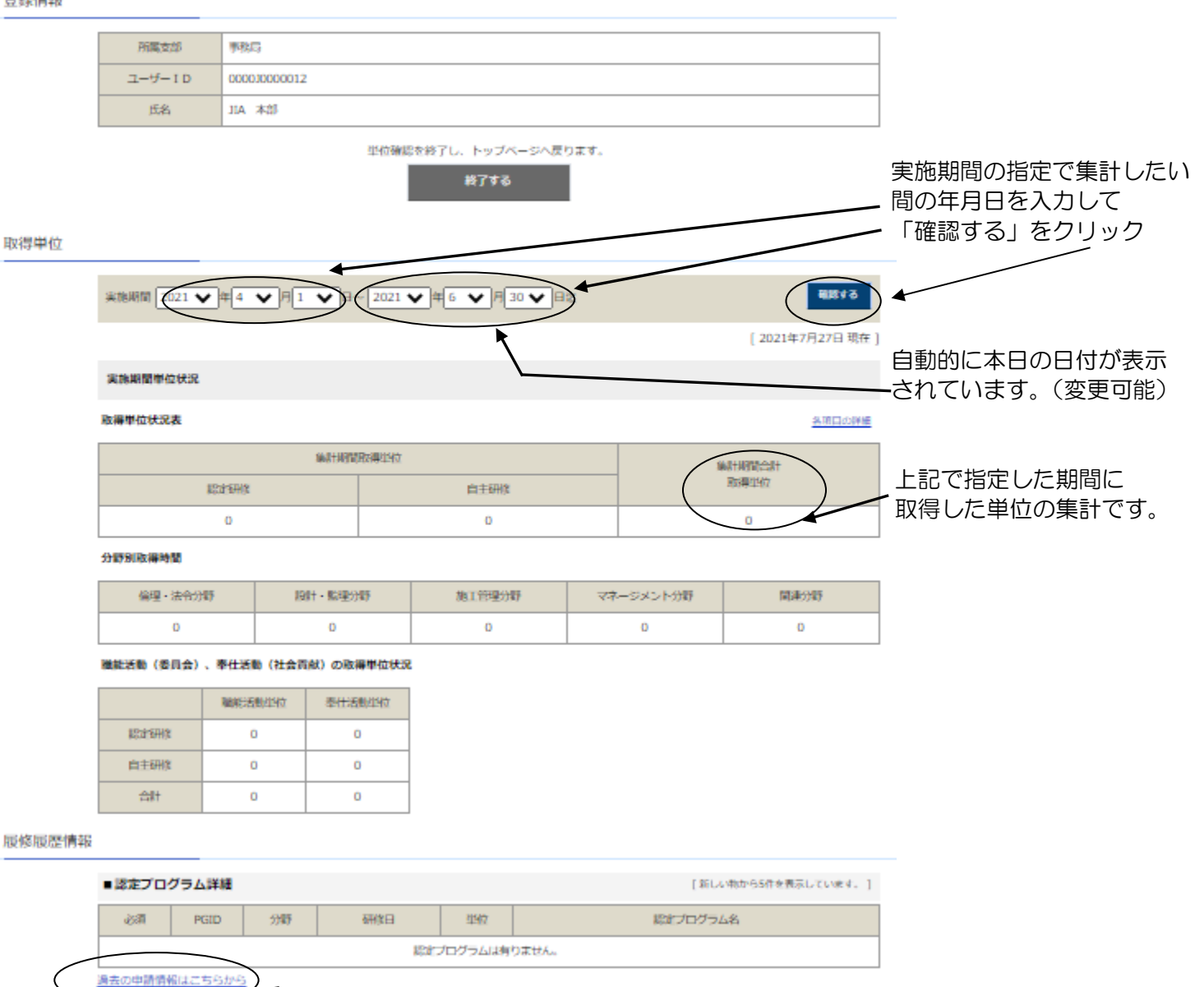

取得した単位の詳細は、ここをクリックすると年度別に表示されます。

認定プログラム開催後、主催者が出席者名簿を CPD 事務局に提出し、その名簿を基に事務局で 単位を付与します。

受講後、単位付与が確認できるまで、概ね2週間~1ヶ月程度かかります。

※ 上記期間が過ぎても単位を確認できない場合には、JIACPD 事務局へお問い合わせください。

#### ⑨「認定プログラム-覧」

実施場所や実施日等、絞込検索条件を指定して認定プログラムを検索できます。

| 設定プログラム                                                                                                    | ム検索                                                                                                    |                  |
|----------------------------------------------------------------------------------------------------|----------------------------------------------------------------------------------------------------|------------------|
| 件検索                                                                                                    |                                                                                                    | _                |
|                                                                                                    |                                                                                                    |                  |
| <b>協夫利度から現れ</b>                                                                                                | 78                                                                                                    |                  |
| 00,7318                                                                                                    | Discounsies Date 12 Dry Dates and Design 1                                                                                                    |                  |
|                                                                                                    |                                                                                                    | 申請先制度は必ず JIA に   |
| Terre-salities                                                                                                 |                                                                                                    | チェックタンれます        |
| 2052                                                                                                    | 調測的な考え方してくらみい                                                                                                    |                  |
|                                                                                                    |                                                                                                    |                  |
| 100                                                                                                    |                                                                                                    |                  |
|                                                                                                    | 2621/67/27 IT 201 2622/68/81 BT                                                                                                    |                  |
| aliana di seconda di seconda di seconda di seconda di seconda di seconda di seconda di seconda di seconda di s | 8                                                                                                    |                  |
|                                                                                                    |                                                                                                    |                  |
| ¥84×                                                                                                    |                                                                                                    |                  |
|                                                                                                    |                                                                                                    |                  |
| 8058875                                                                                                    |                                                                                                    |                  |
| 00782                                                                                                    | Dicted and a supervision and the second structure distribution of the second second se   |                  |
| 00000                                                                                                    | Distant man based and distant to managements and the distant and distant and distant and distant and                                                                                                    |                  |
| 08782                                                                                                    | Ekucieusyeen                                                                                                    | _                |
| 608                                                                                                    | Elevel 406                                                                                                    |                  |
|                                                                                                    |                                                                                                    | _                |
| AR-RAVE                                                                                                    |                                                                                                    |                  |
| 1111 - <b>11</b> (2007)                                                                                        | [18224] (ARE 4-54)<br>[18224] 1282 - [18222] 1892 - [18224] 1882 - [18224] 1882 - [18224] - [18224 - [18224] 1882 - [18224] 1882 | -                |
| 和工芸社会会                                                                                                    | Cherrol 9/89 Cherrol 9/849                                                                                                    |                  |
| 44-0×2+88                                                                                                    | []8416] 京長·常用[]8420] 善務所審務次                                                                                                    |                  |
| Rest.                                                                                                    | Cleared misking                                                                                                    |                  |
| an in a state of the state                                                                                     |                                                                                                    |                  |
| 10121-00-0                                                                                                    |                                                                                                    | 定期講習等の件数か多いものを   |
| 310113-34                                                                                                    | 1.10.12.8.—916 (2.10.17.22.8)                                                                                                    | ┛ 除外したい場合はここにチェッ |
| ndeuroeae                                                                                                    | arr.                                                                                                    | ちいわてください         |
| The same                                                                                                    | プログラムロを入れたてくだちに                                                                                                    |                  |
|                                                                                                    |                                                                                                    |                  |
| 8282TA                                                                                                    |                                                                                                    |                  |
| 2012                                                                                                    | Drwaanak Demokaanak Demonak                                                                                                    | 1                |
|                                                                                                    |                                                                                                    |                  |
|                                                                                                    | iberra 🔪                                                                                                    |                  |
|                                                                                                    |                                                                                                    |                  |
|                                                                                                    |                                                                                                    |                  |

検索結果のプログラム名をクリックするとプログラムの詳細を確認できます。

「実施場所」で「インターネット」を指定すると、WEB上で受講可能な認定プログラムを検索できますが、

「JIAWeb セミナー」以外の WEB プログラムも表示されますのでご注意ください。

また、「JIAWeb セミナー」の視聴方法は⑧をご参照ください。

⑩「認定 web プログラムー覧」から「JIAWeb セミナー」を視聴する

| 認定Webプロ        | グラム検索                                                                                                    |                                                                                                    |
|----------------|----------------------------------------------------------------------------------------------------|----------------------------------------------------------------------------------------------------|
| 条件検索           |                                                                                                    |                                                                                                    |
| 申請先制度から選択      | रहे क                                                                                                    |                                                                                                    |
| 中研先制度          |                                                                                                    |                                                                                                    |
| 講習会名から選択す      | 73                                                                                                    | 「実施口から選択する」の実施口に                                                                                                    |
| 期密会名           | 環想会名を入力してください                                                                                                    |                                                                                                    |
|                |                                                                                                    | 相聴したい任日日を入力する                                                                                                    |
| 実施日から選択する      |                                                                                                    | 尻心したいキカロとハリック                                                                                                    |
| 実施日            | 1221/07/27 10-5 2022/03/31 FC                                                                                                    | ※ 今月中を指定しないと、次画面で                                                                                                    |
| 形態から遺根する       |                                                                                                    |                                                                                                    |
| 他加学家型          | □[KL05] 課紙十計時期時合 □[KL05] 影理新新新期第 □[KL10] 特別総計期時合 □[KL30] J 1 A 特別総計期時合 □[KL40] 期時合 □[KL40] 期時合 □[KL50] 見学合<br>□[KL00] 第8新期時期総計期時合 □[KL70] 十合特別総計期時合                                                                                                    | 「視聴はこちら」は表示されません。                                                                                                    |
| 情報研究           | □[K180] 謙威士会特别認定如何內全國時 □[K190] 將新鄉物類條特別認定如何內会國時 □[K210] 國防 □[K220] 執筆 □[K240] 社会問紙                                                                                                    |                                                                                                    |
| 自己学習型          | □[K310] 專門開設時间報後                                                                                                    |                                                                                                    |
| ₹თ#            | □[K510] ₹ σxH8                                                                                                    |                                                                                                    |
|                |                                                                                                    |                                                                                                    |
| 分野から遺訳する       |                                                                                                    |                                                                                                    |
| 偏望・法令分野        | □[B110] 倫理 □[B120] 法律、規律、規律、機能、連編紛争 □[B130] その地                                                                                                    |                                                                                                    |
| 198十 - 航空分野    | □[B210] 計画系□[B220] 構造系□[B231] 指軸系空間□[B232] 指軸系指生□[B233] 指軸系指気□[B236] 指軸系指点(□[B234] 指軸系全接□[B235] 接触系その地                                                                                                    |                                                                                                    |
| 78.1.1254至5747 | □[8310] J#60米 □[8320] P8%米                                                                                                    |                                                                                                    |
| マネージメントが新      | [B410] 生後, 世理(18420) 単形所得進展<br>(1917) 日本(1917) 日本(1917) 100 10000000000000000000000000000000 |                                                                                                    |
| INDRUGALY      |                                                                                                    | 「ノロハ1ター名から迭折9る」のノロハ1ター名に                                                                                                    |
| プロバイダータから      |                                                                                                    | 「ロナ油な空切合」とユカリア                                                                                                    |
| 701544-6       | 「コロレイダー多か入力してくださ                                                                                                    | ― 「日本連樂豕励云」と入力して                                                                                                    |
|                | EXECUTE REPORT OF                                                                                                    |                                                                                                    |
| プログラムIDからi     | 現代する                                                                                                    | ここをクリック                                                                                                    |
| プログラムID        | 15377-URL#QUACEDT                                                                                                    |                                                                                                    |
|                |                                                                                                    | F Contraction of the second second seco |
|                | TOPLES BETS                                                                                                    |                                                                                                    |
|                |                                                                                                    |                                                                                                    |

#### Web認定プログラム検索結果

| <b>遥択中の検索条件</b>             | 検索結果                      |                                                   |                    |               |                                                  |                     |               | ま云されるプログラムタたクロック  |
|-----------------------------|---------------------------|---------------------------------------------------|--------------------|---------------|--------------------------------------------------|---------------------|---------------|-------------------|
| 申請先制度                       | 1件~20件 (全 56件)            |                                                   | 表示順  日付順(昇)        | 頁)   日        | 付順(降順)   単位数順(                                   | 昇順)  4              | 単位数順(降順)      | 衣小C11るノロクノム台をクリック |
| 講習会名                        | 日時                        | 認定プログラム名                                          | プロバイダー名            | 形             | <del>91</del>                                    | 料間・<br>単位数          | 視聴方法          | すると、プログラムの詳細を確認   |
| 実施日                         | 2021年7月1日~2021<br>年7月31日返 | LIAWebセミナー「地球のひかり、都市のあかり」                         | 公益社団法人 日本<br>築家協会  | 建 講<br>習<br>会 | 設計,監理分野/計画<br>系                                  | i 1時間<br>15分<br>1単位 | <u>視聴はこちら</u> | )できます             |
| 2021年07月27日~2021年07<br>月31日 | 2021年7月1日~2021<br>年7月31日迄 | JIAWebセミナー「人口減少時代をデザインする都市計画/<br>都市をたたむ」          | 公益社団法人 日本調<br>築家協会 | 建 講<br>習<br>会 | 設計・監理分野/計画<br>系                                  | i 1時間<br>17分<br>1単位 | <u>視聴はこちら</u> |                   |
| 形態                          | 2021年7月1日~2021<br>年7月31日返 | JIAWebセミナー「香山教授の炉辺談話 第6回変化する社<br>会において建築家の仕事とは何か」 | 公益社団法人 日本調<br>築家協会 | 注<br>請<br>習   | 設計・監理分野/計画<br>系                                  | i 50分<br>1単位        | <u>視聴はこちら</u> | ※ JIAweb セミナー以外の  |
| 分野                          | 2021年7月1日~2021            | JIAWebセミナー「JIA 再生部会構演会 建築基本法の制定                   | 公益社団法人 日本調         | 会達構           | 倫理・法令分野/法                                        | 1時間                 | <u>視聴はこちら</u> | プログラムも表示されますので    |
| プロバイダー名                     | 年7月31日迄                   | <u>[CDW7]</u>                                     | 築家協会               | 習会            | 律、規準、基準、規<br>格、建築紛争                              | 8分<br>1単位           |               | ご注意ください           |
| 日本建築家協会                     | 2021年7月1日~2021<br>年7月31日返 | JIAWebセミナー「民法債権法改正が設計監理契約に与える<br>影響」              | 公益社団法人 日本<br>築家協会  | 達 靖<br>習      | <ul> <li>倫理・法令分野/法</li> <li>律、規準、基準、規</li> </ul> | 53分<br>1単位          | <u>視聴はこちら</u> |                   |
| プログラムID                     |                           |                                                   |                    | 슜             | 格、建築紛争                                           |                     |               |                   |
|                             | 2021年7月1日~2021<br>年7月31日迄 | JIAWebセミナー「香山教授の炉辺鉄話 第4回窓と門」                      | 公益社団法人 日本<br>築家協会  | 達 講<br>習<br>会 | 設計・監理分野/計画<br>系                                  | i 1時間<br>22分<br>1単位 | <u>視聴はこちら</u> |                   |
| 検索画面に戻る                     | 2021年7月1日~2021<br>年7月31日返 | <u>JIAWebtzミナー「保存活用の実例の現場から」</u>                  | 公益社団法人 日本:         | 建構            | 設計・監理分野/計画<br>系                                  | i 48分<br>1単位        | <u>視聴はこちら</u> |                   |

プログラム名が「JIAWeb セミナー」であることを確認し、右端の「視聴はこちら」をクリックする。 検索時点で視聴できるプログラムのみ、「視聴はこちら」が表示されます。(先月以前および翌月以降はプログラム 内容の表示のみ。「視聴はこちら」は表示されません。)

表示されるメッセージを確認したあと「OK」をクリックすると動画の再生が始まります。(再生画面が表示される まで、読み込みに時間がかかる場合があります)

動画を最初から最後まで視聴すると、自動的に即時単位が付与されます。(⑧「取得単位数確認画面」で確認できます)

- ※ 動画は最初から最後まで再生しなければ単位は付与されません。途中で再生画面を消してしまった場合は 改めて最初から再生が必要です。
- ※ 早送りの視聴では、単位が付与されません。
- ※ 動画視聴の終了後、直ちにシステムが自動で単位付与を行いますので、申請等の手続きは不要です。 ⑧単位数確認画面で単位付与をご確認ください。単位が付与されていない場合には、お手数ですが 事務局へお問い合わせをお願いいたします。
- ※ 同一動画であっても、月が変われば単位取得可能です。(同月内の複数回視聴の場合、単位付与は初回のみ)

【お問合せ】 JIACPD 事務局 E-mail cpd@jia.or.jp